## Pagamento tasse

Nell'area "Area Personale", sezione "Posizione Economica" è possibile controllare la propria posizione economica.

È inoltre possibile selezionare il bottone "Aggiungi pagamento", per inserire nel sistema i dati del bollettino di ccp pagato.

Nella *form* di inserimento pagamenti (*Figura A*) sarà necessario inserire la tassa che si ha intenzione di pagare, i dati di pagamento (bollettino di ccp) e l'oggetto di riferimento. Nell'esempio che segue, a quale Iscrizione si fa riferimento per il pagamento.

|                                 | ACCIUNTA PACAMENTO                                                                                                    |                                                       |  |
|---------------------------------|----------------------------------------------------------------------------------------------------|-------------------------------------------------------|--|
| Anno accademico                 | 2007/08                                                                                                    | <b>v</b>                                              |  |
| Percorso di studio              | Istituto Superiore di Scienze Religiose                                                                                                    | ~                                                     |  |
| Seleziona tassa                 | II Rata Iscrizione                                                                                                    | ~                                                     |  |
| Causale: " II Rat               | a Iscrizione" per un importo di € 300                                                                                                    |                                                       |  |
| nel caso tale tass<br>Ufficio ( | a venga pagata dopo il 02/02/2009 verra applicata una mora di<br>postale Data pagament                                                                                                    | € 50,00<br>o                                          |  |
|                                 |                                                                                                    | gg/mm/aaaa                                            |  |
|                                 | VCY Importo                                                                                                    | €                                                     |  |
|                                 |                                                                                                    | visualizza esempio 김                                  |  |
| Note                            | Image: Codice Sorgente       Image: Image: Im | <ul> <li>→ → → →</li> <li>→ →</li> <li>→ →</li> </ul> |  |
|                                 | Font Dimensione                                                                                                    |                                                       |  |
|                                 |                                                                                                    |                                                       |  |
|                                 |                                                                                                    |                                                       |  |
|                                 |                                                                                                    |                                                       |  |
|                                 |                                                                                                    |                                                       |  |
|                                 |                                                                                                    |                                                       |  |
|                                 |                                                                                                    |                                                       |  |
|                                 |                                                                                                    |                                                       |  |
|                                 |                                                                                                    |                                                       |  |

Figura A